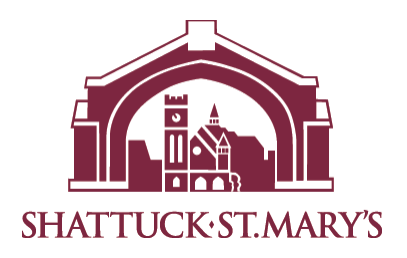

### Blackbaud Financial Aid Management™

Shattuck-St. Mary's School 2023–2024 School Settings

Access Application at: <a href="https://studentfinancialaid.blackbaud.school/">https://studentfinancialaid.blackbaud.school/</a>

Blackbaud School ID#: 13363 - Shattuck-St. Mary's School Blackbaud Financial Aid Application Fee: \$45 Deadline Date:

#### **Required Supporting Documentation**

Applications submitted without documentation will not be processed.

- Most recent paystubs
- Most recent W-2 forms for all jobs.
- Most recently filed federal tax returns: 1040, 1040A, 1040EZ with all schedules
- Most recently filed business tax return: 1120, 1120S, 1065 (if applicable).
- Supplemental income documentation: Social Security income, Welfare, Food Stamps, Child Support, 1099-M Forms, Worker's Compensation, Unemployment, Veterans Benefits, Housing Allowance, etc.
- If you are unable to provide any of the aforementioned items, please submit a Special Circumstance Letter indicating which document(s) you are unable to provide and why. This information will be shared with your school for consideration.

#### **Creating Your Account**

Please visit <u>https://studentfinancialaid.blackbaud.school</u> and create your account by entering your primary email address as your username. Blackbaud Financial Aid Management will use this email address to contact you in the event that your application is "On Hold" for missing documentation. Once you create your username and password, you will receive a verification email. Next, please click the verification link to verify that you are the account holder, and you will then be able to log in using the username and password you created. Please be advised that if you do not click the verification link that is sent to your email address, you will not be able to log in or reset your password.

#### **Submitting Documentation**

Documentation should be submitted at the time the application is completed. Please be advised that each document must be uploaded separately under the appropriate document type in order for your application to automatically move into the "Documents Received" status, and ready for review.

• Direct Upload: <u>https://studentfinancialaid.blackbaud.school</u> (login with your username and password)

#### **Application Rollover**

If you created a Blackbaud Financial Aid Management account to apply for financial aid in a prior year, your application will roll over into the next school year. Your username and password will remain the same, as well your Application ID number (with the exception of the first two digits as that indicate the school year). The Parent/Guardian and Dependents section of the application will be auto-filled for you, you will simply need to confirm the information before advancing to the next sections of the application. If any information from the Parent/Guardian and Dependent section should be updated, please make the necessary changes.

#### **Blackbaud Financial Aid Contact Information**

- Phone Support: (800)-360-8027
- Email Support: financialaidsupport@blackbaud.school
- Once logged into your account, click the icon in the lower right corner of your screen to live chat with us.

#### Notification of Financial Aid

Once your application is processed, a financial aid recommendation will be forwarded to **Shattuck-St. Mary's School**. All final financial aid decisions, including notification of an award amount (if any) will be made by **Shattuck-St. Mary's School**. If you have not received notification regarding financial aid, contact the financial administrator at **Shattuck-St. Mary's School**.

#### Blackbaud Financial Aid Management<sup>™</sup>

#### 1. Online Application Visit: https://studentfinancialaid.blackbaud.school

#### 2. Section 1 – Household Information

Parent/Guardian: Enter the parent or guardian's contact information. Dependent: Enter all dependents that live in the household. For dependents in college, select the "attending another private school" status option.

#### 3. Section 2 – Selecting A School

Enter your school's five-digit code (13363) or name in the search box. If you want to search for schools near you that are participating in the Blackbaud Financial Aid Management program, you can search by city and state. Make your selection by checking the select check box. Once a school or multiple schools are selected, you will then need to select the student(s) you wish to apply for aid at the appropriate school(s). After the school(s) have been selected, you will then need to select the upcoming grade for the student, student code (if applicable), and expected tuition (if applicable) for the upcoming year. Clicking "next" after each section will allow you to move on to each subsequent section.

#### 4. Section 3 – Income & Expenses

Enter any income the household receives; employment, business or supplemental. If the work status is selected as 'employed', 'self-employed', 'unemployed, receiving benefits', or 'disabled, receiving benefits,' you will be required to enter this income source in the appropriate section before moving through the application. Please enter all expenses as they pertain to your household.

#### 5. Section 4 – Assets & Debts

Enter all assets and debts as they pertain to your household.

#### 6. Section 5 – Special Circumstances

Check off any special circumstance that pertains to your household. If no option available best describes your household's circumstance, please check 'other' and describe your situation. This information is confidential and will only be available to designated School Administration and Blackbaud Financial Aid Management staff.

#### 7. Section 6 – Submit

If your school uses family school codes, please make the appropriate selection. Agree to Blackbaud Financial Aid Management's terms and conditions, then click SUBMIT to complete your online application.

#### Please be sure to enter all fields with accuracy.

#### Frequently Asked Questions

#### Q: Who should complete this aid application?

A: Whomever the child resides with should complete this application whether it is a parent, grandparent, aunt/uncle, or legal guardian. There is a section within the application where you can enter contributions from non-custodial parents and relatives.

## Q: Why do I need to input my spouse's information if I am remarried and they are not legally responsible for my children?

A: Blackbaud Financial Aid Management's calculation works off of the total household income, therefore including all income, whether the party is legally responsible for your children or not. Our system however, does take into effect your spouse's expenses as well as their income. It is important to list all expenses that are asked of within the application.

#### Q: I do not have the required tax documents. HELP!

A: Include the most recent tax documentation you have available. If you are asked for a specific line from a tax document that you have not yet completed, please estimate the projected amount.

#### Q: How will I know if I qualify for aid or not?

A: We do not disclose information about the results of your application. All final tuition aid decisions, including notification of an award amount (if any); will be made by your school. For the date award notices will be given, please contact your school directly.

#### Q: What if I want to edit my application?

A: Once an application has been submitted and paid for it can no longer be edited by a parent. However, if changes are necessary a written statement with the change (including the application ID), should be sent to <u>financialaidsupport@blackbaud.school</u>

# **blackbaud**<sup>\*</sup> Blackbaud Financial Aid Management Online Parent Application Guide

Welcome to Blackbaud Financial Aid Management! If this is your first time filing an application, please select "Create Account:"

| SmartAid is a financial aid management application from <u>Blackbaud</u> .        |                                                                                                   |
|-----------------------------------------------------------------------------------|---------------------------------------------------------------------------------------------------|
| Please sign into your account below to complete your financial aid application or | create an account if you are a new user.                                                          |
| Simply follow the on-screen prompts and if you have any questions during the pr   | rocess, please feel free to contact us at 🕻 1 (800) 360-8027 or ⊡ support@smartaidforparents.com. |
|                                                                                   |                                                                                                   |
| <b>∦</b> New User                                                                 | Already have an Account                                                                           |
|                                                                                   |                                                                                                   |
|                                                                                   |                                                                                                   |
| If you're a first time Smart Aid applicant, please create an account.             |                                                                                                   |
| If you're a first time Smart Aid applicant, please create an account.             | username/email                                                                                    |
| If you're a first time Smart Aid applicant, please create an account.             | password                                                                                          |
| If you're a first time Smart Ald applicant, please create an account.             | username/email<br>password                                                                        |

First, we will create an account that you will use to file applications not only for the current year, but also for years to come with Blackbaud Financial Aid Management:

| SMARTAID |                                                                                                    | Info 📿 Contact Us 🖃 |
|----------|----------------------------------------------------------------------------------------------------|---------------------|
|          |                                                                                                    |                     |
|          |                                                                                                    |                     |
|          | Create an Account                                                                                    |                     |
|          | first name last name                                                                                 |                     |
|          | email (this will be your username)                                                                   |                     |
|          | Password (minimum of 6 characters with at least one upper and lower case letter, number, and symbol) |                     |
|          | confirm password                                                                                     |                     |
|          | Save and check email to complete registration                                                        |                     |
|          |                                                                                                    |                     |
|          |                                                                                                    |                     |
|          |                                                                                                    |                     |

Next, as the green button indicates, you must check your email for a verification link sent from <u>customerservice@smarttuitionmessages.com</u>. Please be sure to check your spam and junk mail folders, in case your email account identifies this email as such. Upon receiving the email, simply click the verification link within, and you're ready to complete your financial aid application! After logging into your new Blackbaud Financial Aid account, please be sure to watch the video tutorial, to help you complete the application, or even chat with one of our Customer Support Professionals, right on the application webpage! Once you are ready to begin, click "Continue Application." You will then be prompted to enter the Parent/Guardian information for your *entire* household:

| <ul> <li>Over the next few weeks, you will see update<br/>more information see our blog post announce</li> </ul>                                                                                                    | is in our product transitioning away from                                                 | n the "Smart Aid" name and replacing it with | n Blackbaud Financial Aid Management. F            | For |
|----------------------------------------------------------------------------------------------------|-------------------------------------------------------------------------------------------|----------------------------------------------|----------------------------------------------------|-----|
| Welcome Smart Parent<br>Your Application ID is: 22012165                                                                                                    |                                                                                           |                                              |                                                    |     |
| My Applications                                                                                                    |                                                                                           | My Documents                                 |                                                    |     |
| Application for 2022-2023<br>STATUS: Open                                                                                                    | Continue Application 🛛                                                                    | You have not yet submitted any documents.    |                                                    |     |
| Here are some helpful hints for your financial aid ap                                                                                                    | plication:                                                                                |                                              |                                                    |     |
| Here are some helpful hints for your financial aid app<br>O Take your time and answer each question accurate<br>You will be able to save your application and come<br>You application will not be reviewed until the app<br>documents are submitted. | plication:<br>ely.<br>2 back to it at any time.<br>plication is complete and all required | Looking fo<br>Download lit<br>Watch av       | or more help?<br>st of documents<br>video tutorial |     |
| D Be sure to complete your application before your<br>The deadline is provided on your school's Parent Ins                                                                                                    | school's deadline to be considered for aid.<br>tructions form.                            |                                              | CHAT NOW USING IM                                  | , p |
| Your Application Household Information A Parent/Guardian Information -                                                                                                    | income & Expenses Assets & C                                                              | Debts Special Circumstances                  | Submit                                             |     |
| Tell us about your family.                                                                                                    |                                                                                           |                                              |                                                    |     |
| First Name                                                                                                    |                                                                                           | Last Name                                    |                                                    |     |
| Date of Birth                                                                                                    | Cell Phone                                                                                | Home Phone                                   |                                                    |     |
|                                                                                                    | 12 - 10 - 10 - 10 - 10 - 10 - 10 - 10 -                                                   |                                              | Apt.#                                              |     |
| Home Street Address                                                                                                    |                                                                                           |                                              |                                                    |     |
| Home Street Address<br>Zip Code                                                                                                    | City                                                                                      | State<br>Select One                          |                                                    |     |
| Home Street Address<br>Zip Code<br>Marital Status<br>Select One                                                                                                    | City<br>T                                                                                 | State<br>Select One                          |                                                    |     |
| Home Street Address<br>Zip Code<br>Marital Status<br>Select One<br>Work Status<br>Select One                                                                                                    | City                                                                                      | State<br>Select One                          |                                                    |     |

After adding each Parent/Guardian's information, click "Save & Continue to Dependent Information:"

| Household information                                                                                           | Income & Expenses | Assets  | & Debts        | Special Circumstance | s !                       | Submit            |
|----------------------------------------------------------------------------------------------------|-------------------|---------|----------------|----------------------|---------------------------|-------------------|
| B. Dependent Information                                                                                        |                   |         |                |                      | Watch a video tutorial fo | or this section 🖵 |
|                                                                                                    |                   |         |                |                      |                           |                   |
| O Enter all dependents in the househ                                                                            | old.              |         |                |                      |                           |                   |
| First Name                                                                                                    |                   |         | Last Name      |                      |                           |                   |
| Daughter                                                                                                    |                   |         | Test           |                      |                           |                   |
| Date of Birth                                                                                                   |                   |         | Gender         |                      |                           |                   |
| 01/01/2000                                                                                                    |                   | <b></b> | Male           |                      |                           |                   |
| School Status                                                                                                   |                   |         | Upcoming grade |                      |                           |                   |
| Applying for aid                                                                                                |                   | ٣       | к              | •                    |                           |                   |
| To Daughter Test, Test Parent is:                                                                               |                   |         |                |                      |                           |                   |
| Mother                                                                                                    |                   | ٣       |                |                      |                           |                   |
| Annual Tuition Contributions                                                                                    |                   |         |                |                      |                           |                   |
| Household                                                                                                    |                   |         | Other          |                      |                           |                   |
| \$ O                                                                                                    |                   |         | \$ O           |                      |                           |                   |
| B.1 Dependent 1 Information                                                                                     |                   |         |                |                      |                           | Remove            |
| First Name                                                                                                    |                   |         | Last Name      |                      |                           |                   |
| Son                                                                                                    |                   |         | Test           |                      |                           |                   |
| Date of Birth                                                                                                   |                   |         | Gender         |                      |                           |                   |
| 01/01/2000                                                                                                    |                   | 8       | Female         |                      |                           |                   |
| School Status                                                                                                   |                   |         | Upcoming grade |                      |                           |                   |
|                                                                                                    |                   | ٣       | 1              |                      |                           |                   |
| Applying for aid                                                                                                |                   |         |                |                      |                           |                   |
| Applying for aid<br>To Son Test, Test Parent is:                                                                |                   |         |                |                      |                           |                   |
| Applying for aid<br>To Son Test, Test Parent is:<br>Mother                                                      |                   | Ŧ       |                |                      |                           |                   |
| Applying for aid<br>To Son Test, Test Parent is:<br>Mother<br>Annual Tuition Contributions                      |                   | ۲       |                |                      |                           |                   |
| Applying for aid<br>To Son Test, Test Parent is:<br>Mother<br>Annual Tuition Contributions<br>Household         |                   | ¥       | Other          |                      |                           |                   |
| Applying for aid<br>To Son Test, Test Parent is:<br>Mother<br>Annual Tuition Contributions<br>Household<br>\$ 0 |                   | Y       | Other<br>\$ 0  |                      |                           |                   |
| Applying for aid<br>To Son Test, Test Parent is:<br>Mother<br>Annual Tuition Contributions<br>Household<br>\$ 0 |                   | •       | Other<br>\$ 0  |                      |                           |                   |

Please be sure to indicate the children who are applying for financial aid with "Applying for Aid" as their **School Status**. Here, you'll also see 2 fields under **Annual Tuition Contributions**. The "Household" field indicates how much your family can afford towards the specific dependent's tuition expense. Similarly, the "Other" field refers to any source from outside of your household that contributes towards the tuition expense. For example, if the student's grandparents (or other relative) gifted money towards tuition, or if the dependent received a scholarship or grant from another source, that would be indicated here. After adding each of your household's dependents, click "Save & Continue to Students on Application." This brings us to the "Select a School" page. Please be advised that you can apply to as many Blackbaud Financial Aid Schools as needed with just one application!

| Y Student so - Application           Watch a video tutorial for this section             Student 1 - Test. Daugetter           Samet Aid Demo School           Samet Aid Demo School           Samet             Student 2 - Test. So           School Code           School Name           School Name           School Code           School Code           School Code           School Code           School Code           School Code           School Code           School Code           School Code           School Code           Select           Select           Q           Xee             School Code         School Code         Sc                                                                                                    |                            | Income & Expenses | Assets & Debts  | Special Circumstances             | S                   | ubmit            |
|----------------------------------------------------------------------------------------------------|----------------------------|-------------------|-----------------|-----------------------------------|---------------------|------------------|
| Student 1 - Test, Daughter          10427       Smart Ald Demo School       Image: Classical and the school Name         School Code       School Name       School Name         10427       State       Radius         School Code       State       Radius         School Code       State       Radius         School Code       State       Radius         Select Market       Select       Q         School Code       School Name       School City         State       Radius       Select         School Code       School Ome       PK.K1,2,3,4,5,6,7,8,9,10,11,12       Q         School Code       School Omaha       NE       PK.K1,2,3,4,5,6,7,8,9,10,11,12       Q         Select student(s)       Test, Son       Test, Son       Test, Son                                                                                                    | Y Students on Application  |                   |                 | Watch                             | a video tutorial fo | r this section 🖵 |
| 10427     Smart Ald Demo School       Student 2 - Test, Son         C. Select A School         School Code       10427         School Code         School Name         School Code         School Code             School Code         School Code         School Code                 School Code               School Code           School Code                                                                                                    | Student 1 - Test, Daughter |                   |                 |                                   |                     |                  |
| School Code School Name School City State Grades Radius Select<br>10427 State Choe School Name School Omaha NE PKK.1.2.3.4.5.6.7.8.9.10.11.12 0 I                                                                                                    | 10427 Smart Aid Den        | io School         |                 |                                   |                     |                  |
| C.Select A School School Code 10427 City Select One Select School Code School Name School Code School Name School Code School Name School Code School Name School Code School Name School Omaha NE PK.K.1,2,3,4,5,6,7,8,9,10,11,12 0 Select student(s) Test, Son                                                                                                    | Student 2 - Test, Son      |                   |                 |                                   |                     |                  |
| School Code     School Name       10427     State       City     State       School Code     School Name       School Code     School Name       Select student(s)     Test, Son                                                                                                    | C. Select A School         |                   |                 |                                   |                     | Next.>           |
| 10427     State     Radius       School Code     School Name     School City     State     Grades     Radius       School Code     School Name     School City     State     Grades     Radius       10427     Smart Aid Demo School     Omaha     NE     PK.K.1.2.3.4.5.6.7.8.9.10.11.12     0       Select studentis)     Test, Doughter     Test, Son                                                                                                    | School Code                | Scho              | ool Name        |                                   |                     |                  |
| City     State     Radius       Select One     Select One     Select     Q       School Code     School Name     School City     State     Grades     Radius     Select       10427     Smart Aid Demo School     Omaha     NE     PK.K.1.2.3.4.5.6.7.8.9.10.11.12     0     Image: City       Select student(s)     Test, Daughter     Test, Son     Test, Son                                                                                                    | 10427                      |                   |                 |                                   |                     |                  |
| Select One     Select One     Select     Select     Q     X       School Code     School Name     School City     State     Grades     Radius     Select       10427     Smart Aid Demo School     Omaha     NE     PK.K.1.2.3.4.5.6.7.8.9.10.11.12     0     Image: Comparison of the comparison of the compa                                                                                                    | City                       | Stat              | e               | Radius                            |                     |                  |
| School Code     School City     State     Grades     Radius     Select       10427     Smart Aid Demo School     Omaha     NE     PKK,1,2,3,4,5,6,7,8,9,10,11,12     0     Image: Comparison of the comparison of the co                                                                    |                            | S                 | elect One 🔻     | Select T                          | 9                   | *                |
| 10427     Smart Ald Demo School     Omaha     NE     PKK,1,2,3,4,5,6,7,8,9,10,11,12     0     Image: Comparison of the school of the school o | School Code School Nan     | ie                | School City Sta | te Grades                         | Radius              | Select           |
| Select student(s)  Test, Daughter  Test, Son                                                                                                    | 10427 Smart Aid I          | lemo School       | Omaha Ni        | E PK,K,1,2,3,4,5,6,7,8,9,10,11,12 | 0                   |                  |
|                                                                                                    | Select student(s)          |                   | Test, Son       |                                   |                     |                  |
|                                                                                                    |                            |                   |                 |                                   |                     |                  |

There are several fields where you can search for the school(s) you are applying for. Type in the 5digit school code listed on the Parent Instructions you've received, the name of the school, or the school's city, then click the green magnifying glass button to search. Your school will then appear within the grid on the page. Once you've selected your school, as seen above, select which of your dependents is attending the school, and click the green "Next" button. When applying for financial aid for additional dependents, please remove the school code from the School Code search bar, then enter the school code for the next school you would like to apply for, and click the green magnifying glass to locate the new school. Just as before, when the school appears, select the school and the dependent that will be applying for financial aid using the corresponding checkboxes. Once you have selected a school for your each of your dependents indicated to be "Applying for Financial Aid," please click the green "Next" button, as seen in the screenshot below:

| Student 1 - Test, Daughter       10427       Smart Aid Demo School       Image: Constraint of the second of the second of the                                                            | Y Students on Application      |             |             | Watch                                | a video tutorial fo | r this section l |
|----------------------------------------------------------------------------------------------------|--------------------------------|-------------|-------------|--------------------------------------|---------------------|------------------|
| 10427     Smart Aid Demo School     Image: Student 2-Test. Son       99999     Our Faithful Test School     Image: School Name       School Code     School Name     School City     State       School Code     School Name     School City     State                                                                                                    | Student 1 - Test, Daughter     |             |             |                                      |                     |                  |
| Student 2-Test Jon     99999     Our Faithful Test School     Image: Constraint of the second of the second of                                               | 10427 Smart Aid Demo School    |             |             |                                      |                     | 8                |
| 99999     Our Faithful Test School       C. Select A School       School Code       School Code       School Code       School Code       School Code       School Code       School Code       School Code       School Code       School Code       School Code       School Code       School Code                                                                                                    | Student 2 - Test, Son          |             |             |                                      |                     |                  |
| C. Select A School Code<br>School Code<br>99999<br>City<br>State<br>Select One<br>Select ▼ Q X<br>Select ▼ Q X<br>Select ▼ Q X                                                                                                    | 99999 Our Faithful Test School |             |             |                                      |                     | 8                |
| C. Select A School Name Select One School Code School Code Select One Select V Select V Selec |                                |             |             |                                      |                     |                  |
| School Code         School Name           99999         State         Radius           Select One         Select         Q         X           School Code         School Name         School City         State         Grades         Radius                                                                                                    | C. Select A School             |             |             |                                      |                     | Next>            |
| 99999         Radius           City         State         Radius           Select One         Select         Q         X           School Code         School Name         School City         State         Grades         Radius         Select         Image: City         State         State         Select         Image: City         Select         Image: City         State         Select         Image: City         Select         Image: City         Select         Select         Image: City         Select                                                                                                    | School Code                    | School Name |             |                                      |                     |                  |
| City     State     Radius       Salect One     Select     Q     X       School Code     School Name     School City     State     Grades     Radius                                                                                                    | 99999                          |             |             |                                      |                     |                  |
| Select One     Select     Q     X       School Code     School Name     School City     State     Grades     Radius     Select                                                                                                    | City                           | State       |             | Radius                               | _                   | 17.17            |
| School Code School Name School City State Grades Radius Select                                                                                                    |                                | Select One  | ۲           | Select V                             | ٩                   | *                |
|                                                                                                    | School Code School Name        | School City | State       | Grades                               | Radius              | Select           |
| 99999 Our Faithful Test School New york NY KHalf, KFull, 1, 2, 4, 5, 6, 7, 8, 9, 10, 11, 12 0                                                                                                    | 99999 Our Faithful Test School | New york    | NY          | KHalf,KFull,1,2,4,5,6,7,8,9,10,11,12 | 0                   | 2                |
| Select student(s) Test, Daughter Z Test, Son                                                                                                    | Select student(s)              |             | Z Test, Son |                                      |                     |                  |
|                                                                                                    |                                |             |             |                                      |                     |                  |

Next, you will be prompted to enter the Grade of your dependent(s) that are applying for aid. Please make sure to enter your student's grade for the upcoming 2023-2024 school year (not their current grade) and select the Parish you belong to or the Non-Parishioner code. Leaving these fields blank will delay the processing of your application:

| C. Select A School |                          |       |   |        | Watch a | video t | utorial for this section 🖵 |
|--------------------|--------------------------|-------|---|--------|---------|---------|----------------------------|
| Student            | School Name              | Grade |   | Code   |         | Tuitio  | n                          |
| Test, Daughter     | Smart Aid Demo School    | 5     | ٣ | Select | ۲       | \$      | 32,950                     |
| Test, Son          | Our Faithful Test School | 1     | ٣ | Select | ۲       | \$      | 10,000                     |
|                    |                          |       |   |        |         |         |                            |

Then you will be asked to enter your Employment Income if you are employed, and your Business Income if you are self-employed:

| Household Information                                                                                 | Income & Expenses                                           | Assets & Debts                                       | Special Circums | tances                         | Submit                              |
|----------------------------------------------------------------------------------------------------|-------------------------------------------------------------|------------------------------------------------------|-----------------|--------------------------------|-------------------------------------|
| D. Employment Income                                                                                  |                                                             |                                                      |                 | Watch a vide                   | tutorial for this section $\square$ |
| • In this section you will tell us a                                                                  | bout your employment income. Please have                    | your most recent paystubs available.                 |                 |                                |                                     |
| Parent/Guardian                                                                                       | Employer Name                                               | Current                                              | Est. Annua      | al Income                      | Remove                              |
| Select One                                                                                            | <b>T</b>                                                    | Pick One                                             | ▼ \$            |                                |                                     |
| Add another employer E. Business Income                                                               |                                                             |                                                      |                 |                                |                                     |
| Add another employer E. Business Income O In this section you will tell us a Parent/Guardian          | bout your business income (if applicable).<br>Business Name | Active                                               | Est. Annua      | al Income                      |                                     |
| Add another employer E. Business Income In this section you will tell us a Parent/Guardian Select One | bout your business income (if applicable).<br>Business Name | Active<br>PickOne                                    | Est Annu:       | il Income                      |                                     |
| Add another employer E. Business Income In this section you will tell us a Parent/Guardian Select One | bout your business income (if applicable).<br>Business Name | Active<br>Pick One<br>Type of Business               | Est. Annu:      | I Income<br>Percentage Ow      | ned                                 |
| Add another employer E. Business Income In this section you will tell us a Parent/Guardian Select One | bout your business income (if applicable).<br>Business Name | Active<br>Pick One<br>Type of Business<br>Select One | Est Annu:       | I Income<br>Percentage Ow<br>% | ned                                 |

After adding your employment and/or Business Information, please confirm that all answers are correct, then click "Save & Continue to Monthly Income:"

| F. Monthly Income                                                                                                    |                                                                                             |               |                                                   | Watch a v                 | ideo tutorial for this section 🖵 |
|----------------------------------------------------------------------------------------------------|---------------------------------------------------------------------------------------------|---------------|---------------------------------------------------|---------------------------|----------------------------------|
| Do you currently receive monthl                                                                                                    | ly income?                                                                                  |               |                                                   | Yes                       | •                                |
| (Examples: Food Stamps Social S                                                                                                    | Security Child Support etc.)                                                                |               |                                                   |                           |                                  |
| Please enter monthly amounts:                                                                                                    |                                                                                             |               |                                                   |                           |                                  |
| Welfare/TANF                                                                                                    | Food Stamps (                                                                               | Child Support | Alimony                                           | Retirement/II             | A                                |
| \$                                                                                                    | \$                                                                                          | \$            | \$                                                | \$                        |                                  |
| Social Security benefits for:                                                                                                    |                                                                                             |               |                                                   |                           |                                  |
| Parent/Guardian                                                                                                    | Dependent                                                                                   |               | Housing Allowance                                 | Miscellaneou              | 5                                |
| \$                                                                                                    | \$                                                                                          |               | \$                                                | \$                        |                                  |
|                                                                                                    |                                                                                             |               |                                                   |                           |                                  |
| G. Other Annual Income                                                                                                    |                                                                                             |               |                                                   |                           |                                  |
| G. Other Annual Income<br>Do you currently receive additio                                                                                                    | onal annual income?                                                                         |               |                                                   | Yes                       | •                                |
| G. Other Annual Income<br>Do you currently receive additio<br>(Examples: Unemployment, Wor                                                                                                    | inal annual income?<br>'ker's Compensation, etc.)                                           |               |                                                   | Yes                       | •                                |
| G. Other Annual Income<br>Do you currently receive additio<br>(Examples: Unemployment, Wor<br>Please enter annual amounts:                                                                                                    | nal annual income?<br>rker's Compensation, etc.)                                            |               |                                                   | Yes                       | v                                |
| G. Other Annual Income<br>Do you currently receive additio<br>(Examples: Unemployment, Wor<br>Please enter annual amounts:<br>Interest 6. Dividends                                                                                     | nal annual income?<br>rker's Compensation, etc.)<br>Worker's Compen                         | nsation       | Unemployment                                      | Yes                       | •                                |
| G. Other Annual Income<br>Do you currently receive additio<br>(Examples: Unemployment, Wor<br>Please enter annual amounts:<br>Interest & Dividends<br>\$                                                                                | nal annual income?<br>rker's Compensation, etc.)<br>Worker's Compen<br>\$                   | nsation       | Unemployment<br>\$                                | Yes<br>Miscellaneou<br>\$ | •                                |
| G. Other Annual Income Do you currently receive additio (Examples: Unemployment, Wor Please enter annual amounts: Interest & Dividends \$ Select all that apply for Miscellar Capital Gains                                             | inal annual income?<br>rker's Compensation, etc.)<br>Worker's Compen<br>\$<br>neous income: | nsation       | Unemployment<br>\$<br>Winnings                    | Yes<br>Miscellaneou<br>\$ | •<br>•                           |
| G. Other Annual Income Do you currently receive additio (Examples: Unemployment, Wor Please enter annual amounts: Interest & Dividends \$ Select all that apply for Miscellar Capital Gains Inheritance                                 | inal annual income?<br>rker's Compensation, etc.)<br>Worker's Compen<br>\$<br>neous income: | nsation       | Unemployment<br>\$<br>Winnings<br>1099-M          | Yes<br>Miscellaneou<br>\$ | •                                |
| G. Other Annual Income Do you currently receive additio (Examples: Unemployment, Wor Please enter annual amounts: Interest 6. Dividends \$ Select all that apply for Miscellai Capital Gains Inheritance Assistance from friends/relati | inal annual income?<br>rker's Compensation, etc.)<br>Worker's Compen<br>s<br>neous income:  | nsation       | Unemployment<br>\$<br>Winnings<br>1099-M<br>Other | Yes<br>Miscellaneou<br>\$ | •                                |

After entering all the Monthly and Other Annual Income that is applicable to your household, click the "Save & Continue to Housing Expenses" button. Here, you will be prompted to enter your Housing Information, whether you Own a home, or Rent a home:

| Household Information                    | Income & Expenses | Assets & Debts            | Special Circumstances        | Submit                                  |
|------------------------------------------|-------------------|---------------------------|------------------------------|-----------------------------------------|
|                                          |                   |                           |                              |                                         |
| H. Housing Expense                       |                   |                           | Wa                           | tch a video tutorial for this section 🖵 |
| Do you rent or own your primary resident | e?                |                           | Ow                           | n 🔻                                     |
| Monthly Mortgage                         |                   |                           | \$                           |                                         |
| Current Market Value                     |                   |                           | \$                           |                                         |
| Total Owed on Property                   |                   |                           | \$                           |                                         |
| Please enter annual amounts              |                   |                           |                              |                                         |
| Electricity Expense                      | \$                |                           | Previous Year Property Tax   | \$                                      |
| Gas, Oil, Coal Expense                   | \$                |                           | Previous Year Home Insurance | \$                                      |
| Water/Sewage Expense                     | \$                |                           | Type of Dwelling             | ×                                       |
|                                          |                   |                           |                              |                                         |
|                                          | _                 | Leastin al details are co | react                        |                                         |

The next page will ask for information regarding other expenses that might be applicable to your household:

| Household Information                   | Income & Expenses | Assets & Debts                                                   | Special Circumstances | Submit                                |             |
|-----------------------------------------|-------------------|------------------------------------------------------------------|-----------------------|---------------------------------------|-------------|
| I. Medical Expense                      |                   |                                                                  | Watch                 | n a video tutorial for this section 🖵 |             |
| Do you have current or past medical ex  | penses?           |                                                                  | Select                | ×                                     |             |
| J. Child Support/Alimony                |                   |                                                                  |                       |                                       |             |
| Do you currently pay child support to o | thers?            |                                                                  | Select                | T                                     |             |
| Do you currently pay alimony support t  | o others?         |                                                                  | Select                | •                                     |             |
| K. Child Care                           |                   |                                                                  |                       |                                       |             |
| Do you currently have child care cost?  |                   |                                                                  | Select                | Ť                                     |             |
| L Elderly Care                          |                   |                                                                  |                       |                                       |             |
| Do you currently have elderly care cost | 2                 |                                                                  | Select                | •                                     |             |
|                                         |                   |                                                                  |                       |                                       |             |
|                                         | e                 | Back I confirm all details are con<br>Save & Continue to Donatio | rect<br>ns O          |                                       |             |
|                                         |                   |                                                                  |                       | CHA                                   | T NOW USING |

After completing these items, please click "Save & Continue to Donations" to find the Donations section:

|                                          | income & Expenses                  | ASSE   | SOLDEDIS                  | opeciar circumstances |                          | Submit            |
|------------------------------------------|------------------------------------|--------|---------------------------|-----------------------|--------------------------|-------------------|
| M. Donations                             |                                    |        |                           |                       | Watch a video tutorial f | or this section 🖵 |
| O In this section you will tell us about | ut your donations (if applicable). |        |                           |                       |                          |                   |
| Do you donate to any charities or org    | ganizations?                       |        |                           |                       | Yes                      | ٠                 |
| Name of Charity/Organization             |                                    |        |                           |                       |                          | Remove            |
| Total Annual Donation                    |                                    | 57     | Enter dollar amount       |                       |                          |                   |
|                                          |                                    |        |                           |                       |                          |                   |
| Add                                      |                                    |        |                           |                       |                          |                   |
|                                          |                                    |        |                           |                       |                          |                   |
|                                          | _                                  | Leonfr | m all datails are correct |                       |                          |                   |

If your household makes any contributions to charities or organizations, please list the amounts and the name of the organization, and **add** each separately. Once this is completed, click "Save & Continue to Real Estate:"

| Household Information                | Income & Expenses                    | Assets & Debts   | Special Circumstances | Subn                       | nit         |
|--------------------------------------|--------------------------------------|------------------|-----------------------|----------------------------|-------------|
|                                      | 5                                    |                  |                       |                            |             |
| N. Real Estate                       |                                      |                  | Watc                  | h a video tutorial for thi | s section 🖵 |
| Do you own any additional propert    | y other then your primary residence? |                  |                       | No                         | ۲           |
|                                      |                                      |                  |                       |                            |             |
| O. Retirement Plans                  |                                      |                  |                       |                            |             |
| Do you currently have a retirement   | t fund set up?                       |                  |                       | No                         | •           |
| P. Current Assets                    |                                      |                  |                       |                            |             |
| Please enter totals for any that app | ily to your household                |                  |                       |                            |             |
| Checking Account                     | \$                                   | Cash             |                       | \$                         |             |
| Savings Account                      | \$                                   | Stocks, CDs, Bon | ds, etc.              | \$                         |             |
|                                      |                                      |                  |                       |                            |             |
|                                      |                                      |                  |                       |                            |             |

Here, you will be asked for information such as, additional property other than your primary residence, retirement plans, as well as current assets. Once these fields have been accurately completed, please click "Save & Continue to Vehicles." The next page of the application asks questions regarding your family's vehicles, recreational vehicles, as well as current debts, as seen below:

| 11 11 2 1 1 1 2 1 1 1 1 2 1 1 1 2 1 1 1 2 1 1 1 2 1 1 1 2 1 1 2 1 1 1 2 1 1 2 1 1 2 1 1 1 2 1 1 2 1 1 2 1 1 1 2 1 1 1 2 1 1 1 2 1 1 1 2 1 1 1 2 1 1 1 2 1 1 1 2 1 1 1 2 1 1 1 2 1 1 1 2 1 1 1 2 1 1 1 1 1 1 1 1 1 1 1 1 1 1 1 1 1 1 1 1 |                                                           |                                                       | - 11c      |                              | - 1 - 1                                    |
|----------------------------------------------------------------------------------------------------|-----------------------------------------------------------|-------------------------------------------------------|------------|------------------------------|--------------------------------------------|
| Household Information                                                                                                    | Income & Expenses                                         | Assets & Dedts                                        | Special Cl | rcumstances                  | Submit                                     |
| Q. Vehicles                                                                                                    |                                                           |                                                       |            | Watc                         | h a video tutorial for this section $\Box$ |
| Which option describes your family's ve                                                                                                    | hicle expense(s)?                                         |                                                       |            | Select                       | •                                          |
|                                                                                                    |                                                           |                                                       |            |                              |                                            |
| R. Recreational Vehicles/Boats                                                                                                    |                                                           |                                                       |            |                              |                                            |
| Do you own any recreational vehicles/b                                                                                                    | oats?                                                     |                                                       |            | Select                       |                                            |
|                                                                                                    |                                                           |                                                       |            |                              |                                            |
| S. Debts                                                                                                    | vouchousehold                                             |                                                       |            |                              |                                            |
| S. Debts Please enter totals for any that apply to Credit Card                                                                                                    | your household<br>Bank Loan                               | s                                                     | Oth        | er Debts                     |                                            |
| S. Debts Please enter totals for any that apply to Credit Card \$ Enter dollar amount:                                                                                                    | your household<br>Bank Loan<br>\$ En                      | s<br>iter dollar amount                               | Oth<br>\$  | er Debts<br>Enter dollar amo | unt                                        |
| S. Debts Please enter totals for any that apply to Credit Card      Enter dollar amount Student/Education Loans for:                                                                                                    | your household<br>Bank Loan<br>\$ En                      | s<br>ter döllar amount                                | Oth<br>\$  | er Debts<br>Enter dollar amo | unt                                        |
| S. Debts Please enter totals for any that apply to Credit Card   Enter dollar amount Student/Education Loans for: Parent(s)/Guardian(s)                                                                                                    | your household<br>Bank Loan<br>\$ En<br>Dependen          | s<br>iter dollar amount<br>t(s)                       | Oth<br>\$  | er Debts<br>Enter dollar amo | unt                                        |
| S. Debts  Please enter totals for any that apply to Credit Card  Enter dollar amount  Student/Education Loans for: Parent(s)/Guardian(s)  Enter dollar amount                                                                                                    | your household<br>Bank Loan<br>\$ En<br>Dependen<br>\$ En | s<br>tter dollar amount<br>tts)                       | Oth<br>\$  | er Debts<br>Enter dollar amo | unt                                        |
| S. Debts Please enter totals for any that apply to Credit Card  Enter dollar amount Student/Education Loans for: Parent(s)/Guardian(s)  Enter dollar amount                                                                                                    | your household<br>Bank Loan<br>\$ En<br>Dependen<br>\$ En | s<br>tter dollar amount<br>tts)<br>tter dollar amount | Oth<br>\$  | er Debts<br>Enter dollar amo | unt                                        |
| S. Debts  Please enter totals for any that apply to Credit Card  Enter dollar amount  Student/Education Loans for: Parent(s)/Guardian(s)  Enter dollar amount                                                                                                    | your household<br>Bank Loan<br>\$ En<br>Dependen<br>\$ En | s<br>tter dollar amount<br>tts)<br>tter dollar amount | Oth<br>\$  | er Debts<br>Enter dollar amo | unt                                        |

After completing the applicable fields, be sure to click "Save & Continue to Custom Questions." If your school has decided to add any questions to the financial aid application, they will be found here. The custom question required by the Diocese of Grand Rapids will also be found here:

| Household Information                                                                                 | Income & Expenses                                     | Assets & Debts                                                     | Special Circumstances | Submit      |  |
|----------------------------------------------------------------------------------------------------|-------------------------------------------------------|--------------------------------------------------------------------|-----------------------|-------------|--|
| T. Custom Questions                                                                                   |                                                       |                                                                    |                       |             |  |
| School Name: Smart Aid Demo Schoo                                                                     | r -                                                   |                                                                    | School Code: 1        | 10427       |  |
| <ol> <li>What is the public school you are as</li> <li>What high school did the parent(s)/</li> </ol> | signed to?<br>guardian(s) on this application graduat | e from?                                                            |                       |             |  |
|                                                                                                    |                                                       |                                                                    |                       | Å           |  |
|                                                                                                    |                                                       |                                                                    |                       |             |  |
|                                                                                                    | @Back                                                 | l confirm all details are con<br>Save & Continue to Special Circun | rect.<br>Instances 🛛  | <b>CH</b> 4 |  |

If your school does choose to implement these, please answer each of the following questions, then click the "Save & Continue to Special Circumstances" button once finished. Next, you will come to a Special Circumstances page where you can include any hardships your family may have recently gone through, or why you are applying for financial aid. Please note that you can select as many of these circumstances that apply to your family, as well as including a custom message, up to 3000 characters, by selecting "Other:"

| Your Application                                        |                                                                                                    |                                          |                          |                                   |  |  |  |
|---------------------------------------------------------|----------------------------------------------------------------------------------------------------|------------------------------------------|--------------------------|-----------------------------------|--|--|--|
| Household Information                                   | Income & Expenses                                                                                   | Assets & Debts                           | Special Circumstances    | Submit                            |  |  |  |
| U. Special Circumstances                                |                                                                                                    |                                          | Watch a                  | video tutorial for this section 🖵 |  |  |  |
| Your household experienced a                            | COVID-19 related matter (income loss, h                                                             | ousehold illness and/or death).          |                          |                                   |  |  |  |
| Your household is expecting an                          | other child this year.                                                                              |                                          |                          |                                   |  |  |  |
| You are in the process of a divorce or separation.      |                                                                                                    |                                          |                          |                                   |  |  |  |
| Your spouse will not cooperate in completing this form. |                                                                                                    |                                          |                          |                                   |  |  |  |
| There has been a recent death in the household.         |                                                                                                    |                                          |                          |                                   |  |  |  |
| A household member has been                             | A household member has been recently diagnosed as severely ill.                                     |                                          |                          |                                   |  |  |  |
| A household member has a pro                            | A household member has a problem (addiction, mental illness, etc) that is causing financial stress. |                                          |                          |                                   |  |  |  |
| You are a non-custodial parent                          | who is required by your school to comple                                                            | ete this financial aid form, in addition | to the custodial parent. |                                   |  |  |  |
| Vour household does not pay re                          | ent or mortgage.                                                                                    |                                          |                          |                                   |  |  |  |
| Your household does not file a f                        | Your household does not file a federal tax document (1040).                                         |                                          |                          |                                   |  |  |  |
| A household member is recent                            | A household member is recently unemployed.                                                          |                                          |                          |                                   |  |  |  |
| Other                                                   |                                                                                                    |                                          |                          |                                   |  |  |  |
|                                                         |                                                                                                    |                                          |                          |                                   |  |  |  |
|                                                         |                                                                                                    |                                          |                          | CHAT NOW USING IM.                |  |  |  |

After completing the Special Circumstances page, click "Save & Continue to Submit." We're almost done! The next page is where you will find Family School Codes (Parishioner and Non-Parishioner), your school's application fee as well as the Terms and Conditions. <u>A family code must be selected in order for you to be considered for financial aid</u>:

| V. | Submit                                                                                                    |                                                                                                    |                                                                                                    | Watch a vi                                                                                                    | deo tutorial for this section $\Box$                                         |
|----|----------------------------------------------------------------------------------------------------|----------------------------------------------------------------------------------------------------|----------------------------------------------------------------------------------------------------|----------------------------------------------------------------------------------------------------|------------------------------------------------------------------------------|
|    | Family School Codes                                                                                                    |                                                                                                    |                                                                                                    |                                                                                                    |                                                                              |
|    | Smart Aid Demo School                                                                                                    |                                                                                                    |                                                                                                    | Family School Code                                                                                                    | •                                                                            |
|    |                                                                                                    |                                                                                                    |                                                                                                    |                                                                                                    |                                                                              |
|    | \$0.00 Total Application Cost                                                                                                    |                                                                                                    |                                                                                                    |                                                                                                    |                                                                              |
|    |                                                                                                    |                                                                                                    |                                                                                                    |                                                                                                    |                                                                              |
|    | Terms & Conditions                                                                                                    |                                                                                                    |                                                                                                    |                                                                                                    |                                                                              |
|    | I understand that in order to l<br>required documents to Smart 7<br>information or documents as it<br>publicly available information. | be considered for financial aid, I must co<br>Tuition, including all completed tax form<br>t pertains to this application. I agree to a<br>I understand if I fail to submit the requi | mplete all sections of the application<br>s and other financial documents. I age<br>llow Smart Tuition to provide the sch<br>red tax forms and other financial doc | that apply to my household. I agree to submit a<br>ree that Smart Tuition may contact me to reques<br>ool with an analysis based on required applicati<br>uments or misrepresent information submitted<br>into according facult indust and on could into | requested and<br>t additional<br>on this application in<br>Lattherize Forest |
|    | any way, I may be disqualified E<br>Tuition to debit my account.                                                                      | by the school from receiving financial ald                                                                                                    | LIT I have selected to make my applic                                                                                                    | ation processing ree via debit card or credit card                                                                                                    | Taucionze Sinar c                                                            |
|    | any way. I may be disqualified t<br>Tuition to debit my account.                                                                      | ay the school from receiving financial aid                                                                                                    | , if i nave selected to make my applic                                                                                                    | autori processing ree via debit card of credit card                                                                                                    | Submit Career                                                                |

After clicking "Save & Continue to Payment," you are brought to the last page to the application! This page will show you your transaction number, as well as the total amount for the transaction. Please enter your credit card information and submit your payment. That's it! You've successfully applied for financial aid for the 2023-2024. school year! You may now upload your supporting documents for review. Please be aware that no applications will be reviewed without supporting documentation. If you have any questions, please feel free to contact our Parent Support Center at 1-800-360-8027, or email us at <u>financialaidsupport@blackbaud.school</u>.

After completing your application, please see the next page for instructions of how to upload your supporting documentation.

# blackbaud

## Parent Instructions: Direct Upload of Documents

Uploading documents to your financial aid application is as easy as 1, 2, 3!

- 1. First, login to your <u>www.smartaidforparents.com</u> account and click the "Documentation" Tab.
- 2. Next, select the type of document and the document file from your computer:

| Documentation                                         |                                                                                                    | Watch a video tutorial for this section (                                                                                                    |
|-------------------------------------------------------|----------------------------------------------------------------------------------------------------|----------------------------------------------------------------------------------------------------|
| Based on the answers yo<br>Review of your application | ou have provided in your application, the below documentation will not begin until all documents are received. | on is required for review of your application.                                                                                                    |
| Required Documents                                    |                                                                                                    | Submit Documents                                                                                                    |
| Federal Tax Return<br>1040                            | Document cannot be provided                                                                                    | Accepted document types: PDF, PNG, JPEG, TIFF. File must be under 25MB                                                                                                  |
|                                                       |                                                                                                    | Please upload each document type individually to help us track the documents you've<br>submitted. This will help us identify when your application is ready for review. |
|                                                       |                                                                                                    | Upload documents directly to your application:                                                                                                    |
|                                                       |                                                                                                    | Select Document Type                                                                                                    |
|                                                       |                                                                                                    | The can uplead integer or pet the order 25 impatytes (MII)                                                                                                    |

3. Then, make sure you've selected the correct file, and click upload. Please be advised that in order for your application to be processed in a timely manner, each document should be uploaded separately and labeled by type.

| Documentation                                         |                                                                                                    | Watch a video tutorial for this sectio                                                                                                    |
|-------------------------------------------------------|----------------------------------------------------------------------------------------------------|----------------------------------------------------------------------------------------------------|
| Based on the answers yo<br>Review of your application | is have provided in your application, the below documentation<br>in will not begin until all documents are received. | n is negalized for neview of your application.                                                                                                    |
| Required Documents                                    |                                                                                                    | Submit Documents                                                                                                    |
| Federal Tax Return<br>1040                            | Document cannot be provided                                                                                          | Accepted document types: PDF, PNG, JPEG, TIFF, File must be under 25MB                                                                                               |
|                                                       |                                                                                                    | Please upload each document type individually to help us track the documents you've submitted. This will help us identify when your application is ready for review. |
|                                                       |                                                                                                    | Upload documents directly to your application:                                                                                                    |
|                                                       |                                                                                                    | Federal Tax Return                                                                                                    |
|                                                       |                                                                                                    | 20190926144824119.pdf Q.lizowe                                                                                                    |

That's it! As easy as 1, 2, 3!